## Maak een chocolade paasei in photoshop elements en CS5

## Dit is het resultaat zie tekening hieronder

## Door Creative Elements Tutorials

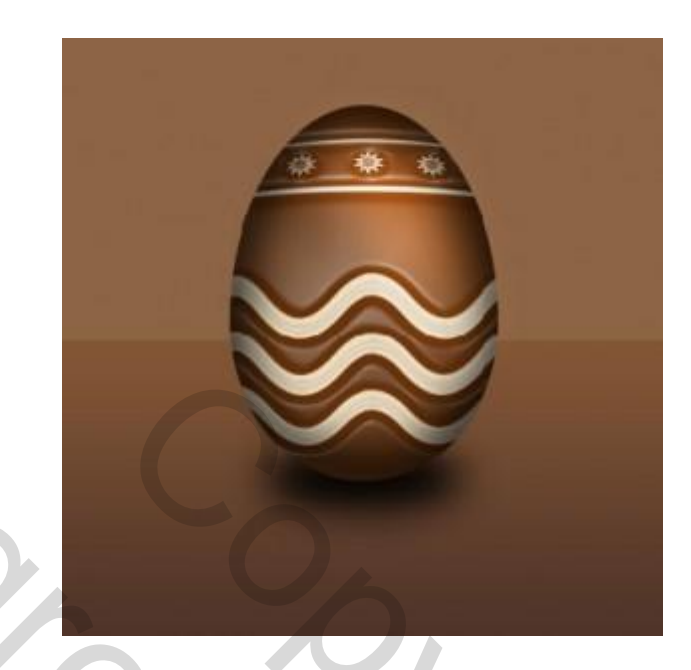

- 1. Nieuw bestand van 800 x 800 px met transparante achtergrond
- 2. Zet voorgrond kleur op #4e3429 en vul de achtergrond laag hiermee.
- 3. Maak een nieuwe laag selecteer de selectie tool, en maak een ovale cirkel zie voorbeeld.

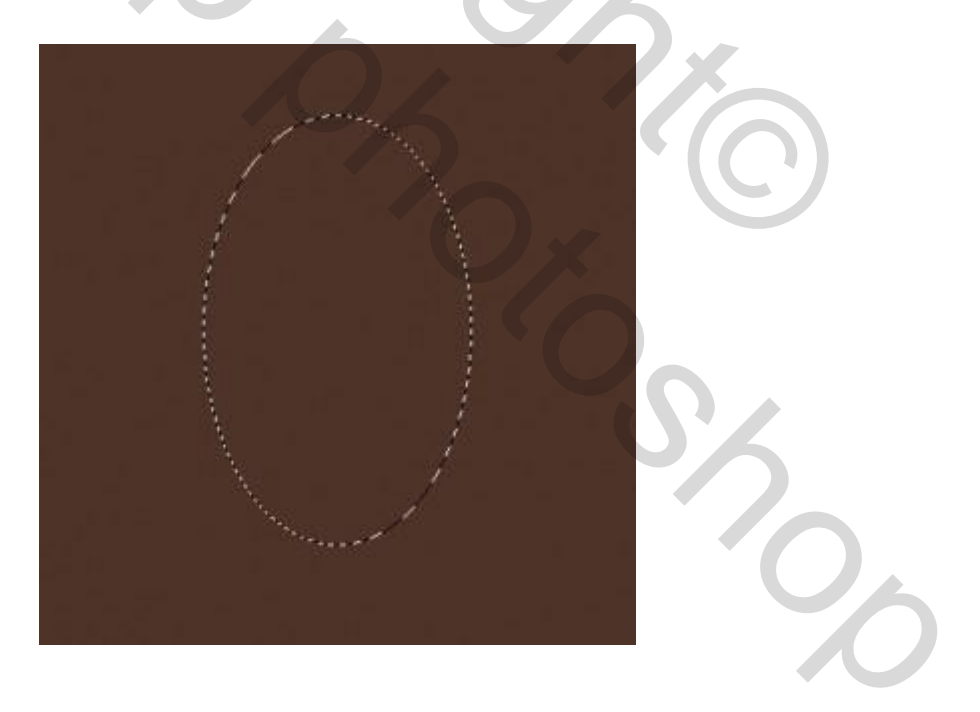

4. Zet uw voorgrond kleur op #69320d en vul uw gemaakte selectie hiermee met deze kleur. Dan is dit wat je nu ziet.

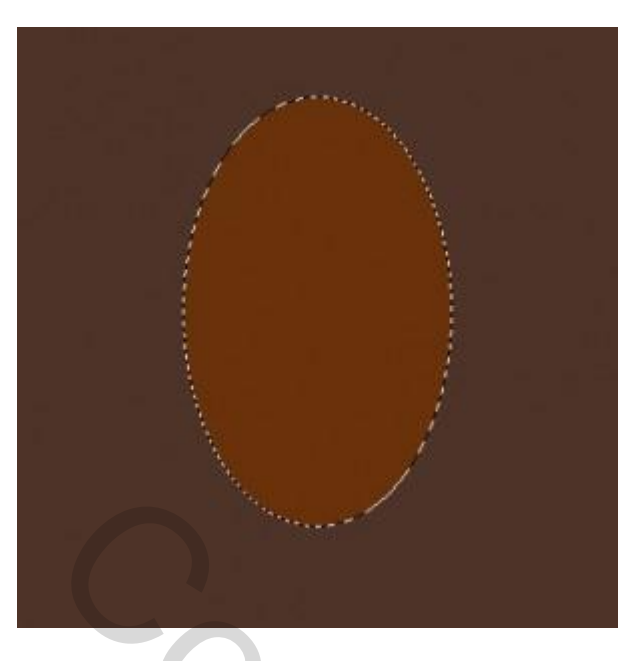

5. Het is nog zoals een ei. Maak een rechthoek met de selectie tool, nadien neem je vrij transformatie tool (CTRL+T) En trek onderaan in het midden en verminder de grootte zodat het wat meer op een ei begint te lijken. Zie voorbeelden hieronder.

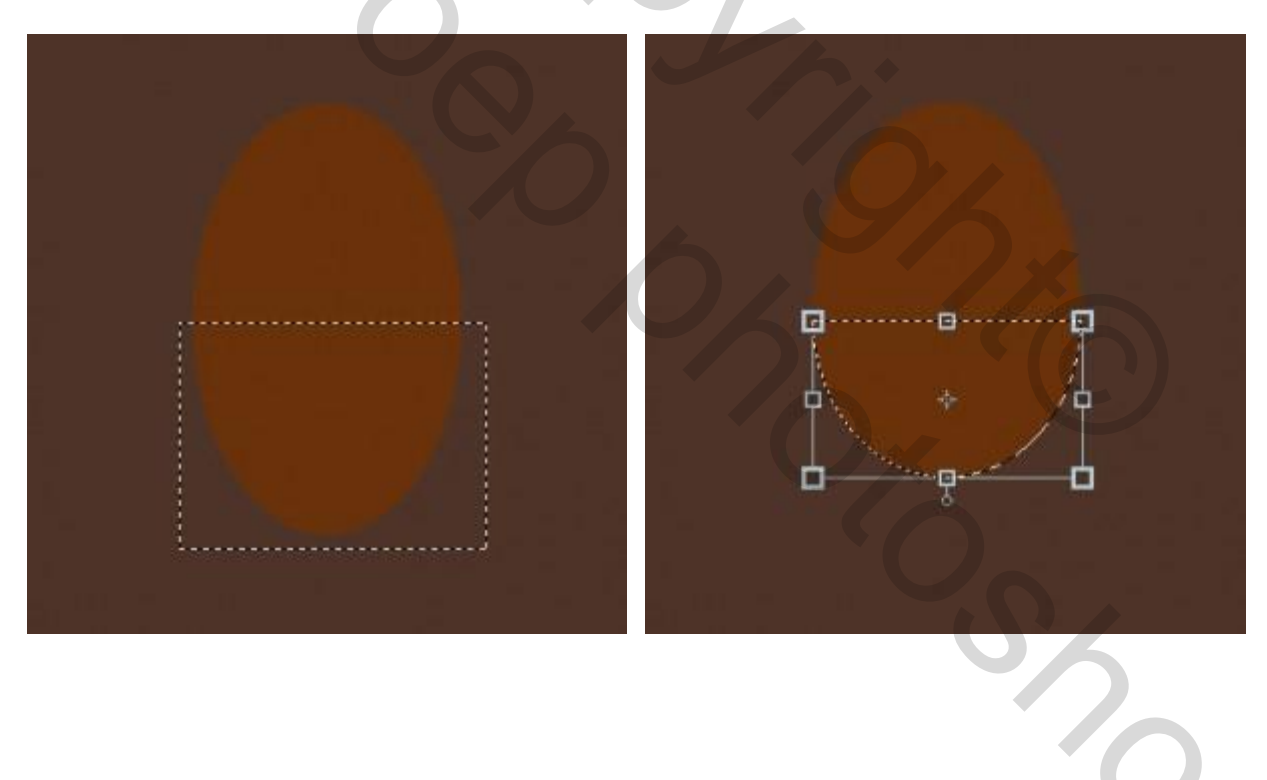

6. We hebben nu de basis vorm van ons ei. Nu gaan we deze nog even versieren. Zet je voorgrond kleur op #efdcbd. Ga naar het gereedschap aangepaste vormen (U), en selecteer "natuur" uit de drop menu. En kies "golven 1" Trek de vorm op het onderste gedeelte van het ei. Dit maakt automatische een nieuwe laag. Wel zorgen dat de vorm wat groter is dan het ei.

![](_page_2_Picture_1.jpeg)

 Nu gaan we nog wat lijnen er ook op plaatsen. Terug gereedschap vormen nemen, maar nu neem je de vorm lijnen. Trek een lijn van 6PX en één lijn van 8PX. Wel weer een beetje groter dan het ei. Zoals voorbeeld hieronder.

![](_page_2_Picture_3.jpeg)

8. Selecteer de vormen tool (U) en kies uit het drop menu de 10 point star frame. Teken de ster op de linkerkant van het ei tussen de 2 lijnen. Tp hou de schift toets ingedrukt terwijl u de vorm op het ei sleept of plakt. Nadien dupliceer je de laag 2 maal en met gereedschap verplaatsen plaats je de andere vormen verdeelt tussen de 2 lijnen op hun plaats. Zie voorbeeld.

![](_page_3_Picture_1.jpeg)

9. Nu gaan we het ei wat mooier maken. Selecteer al de vorm lagen en maak er één laag van, lagen samen voegen. U heeft dan uiteindelijk nog 3 lagen over zie voorbeeld.

![](_page_3_Figure_3.jpeg)

10. Op de samengestelde laag "vormen" Ga je naar filter > vervorm > bol en zet deze op 100% Je krijgt dan dit te zien zie voorbeelden.

![](_page_3_Figure_5.jpeg)

11. Het bol effect is toegenomen in grootte, dan gaan we deze wat verminderen met de transformatie tool (CTRL + T) met vrij transformatie. Zorg er wel voor da de vormen het ei een klein beetje groter zijn dan het ei.

![](_page_4_Picture_1.jpeg)

12. Zorg ervoor dat je op de bovenste (vormen) laag staat. Ga dan naar "laag > uitknipmasker en de laag zal zich schoon passen in het ei.

![](_page_4_Picture_3.jpeg)

13. Nu het ei mooier geworden is, gaan we er voor zorgen dat we uit eindelijk nog 2 lagen over hebben. De laag met het ei en de achtergrond laag. Men moet de laag met de vormen en het ei samen voegen. Selecteer deze lagen en " lagen > samenvoegen. Met het ei laag actief gaan we naar " filter > artistiek > plastic en gebruik de volgende instellingen. Dit geeft de chocolade een mooie dikke geweven look.

| Cancel             |    | * * * |
|--------------------|----|-------|
| Plastic Wrap       | •  |       |
| Highlight Strength | 8  |       |
| Detail             | 8  |       |
|                    | 10 |       |

14. We gaan het ei wat schaduw geven. Maak een nieuwe laag en maak er een uitknipmasker van. Het masker heeft de schaduw van het ei.

| Normal | Opacity: 100%  |
|--------|----------------|
| • 1 🗸  | Layer 2        |
| ۵ ۵    | Shape 4 copy 2 |
| © C    | Layer 1        |
|        |                |

15. Zet de voorgrond kleur op zwart #000000, selecteer het penseel gereedschap en kies een zachte ronde borstel op 75 pixels en dekking op 75%. En schilder het ei zoals het voorbeeld. Het moet niet perfect zijn we gaan het nadien vervagen > gaussians vervagen > ongeveer 23 pixels.

![](_page_5_Picture_5.jpeg)

![](_page_5_Picture_6.jpeg)

De laag met de schaduw geeft een bolvormige uiterlijk. Nu gaan we de laag met schaduw en ei samen voegen. Laag > lagen samenvoegen

16. We maken in het nog wat een glanzend hoogtepunt. Maak een nieuwe laag en zet voorgrond kleur op #ffffff. Selecteer een zacht penseel van ongeveer 80 pixels en dekking op 50%. En teken een witte boog zoals het voorbeeld. Nadien " filter > vervagen > gaussians vervagen > ongeveer 35 pixels. Zie voorbeeld. Figuur 2

Zet nadien de laag op via overvloeimodus op overlay (bedekken) figuur 3

![](_page_6_Picture_3.jpeg)

17. Nu gaan we het ei een mooie schaduw geven op de achtegrond. Maak een nieuwe laag en zet deze onder de laag van het ei. Voorgrond kleur op #000000 (zwart). Selecteer een penseel met een harde ronde borstel met een grootte van 85 pixels en dekking van 100% En verf een grote stip in het midden onderaan het ei. Voobeeld 1

Nadien transformatie > vrije transformatie en sleep de zijkanten zodat de stip ongeveer even groot is als het ei. Voorbeeld 2

Ga dan naar " vervagen > gaussians vervagen > 25 pixels voorbeeld 3

![](_page_6_Picture_7.jpeg)

18. Nu gaan we een de achtergrond wat mooier maken; Selecteer de verloop gereedschap >bewerken. Gebruik de standaard instellingen maar we gaan de kleuren wat veranderen. De eerste stop met kleur #4<sup>e</sup>3429 en de tweede stop met kleur #8c6445 zie voorbeeld

| Gradient Editor                            | <b>. D .</b> = |
|--------------------------------------------|----------------|
|                                            | ок             |
|                                            | Reset          |
|                                            |                |
|                                            | -              |
| Type Solid - Smoothness: 100 - % Name: Cus | tom Add To Pre |
|                                            |                |
|                                            |                |
|                                            | _ =            |
| Color: Opacity: 96 Location:               | 96             |
|                                            |                |
|                                            |                |
|                                            |                |

Druk op oke met een linair verloop met normale modus en transparantie aangevinkt.

19. Nu ga je het verloop slepen vanuit de onderkant naar omhoog tot het midden van de afbeelding, hou de schift toets ingedrukt om een mooie rechte lijn te behouden. Zie voorbeeld En klaar is uw chocolade paasei. Voorbeeld 2

![](_page_7_Picture_4.jpeg)

Veel plezier ermee

Met vriendelijke groeten

Geronnymo

Mailer Contractions